# PHÂN 1: TABLE - QUERY

# BÀI TẬP A : Quản Lý Bán Hàng

CÂU 1: Tạo tập tin Cơ sở dữ liệu mang tên QLBanHang.accdb

#### ✓ Cho lược đồ quan hệ như sau:

NhanVien(MaNV, Ho, Ten, Ngaysinh, Phai, NgayVL, Diachi, Dienthoai, Anh34, MaBP) KhachHang(MaKH, TenKH, Diachi, Dienthoai, Fax) SanPham(MaSP, TenSP, DVT, Dongia) HoaDon(SoHD, MaKH, MaNV, NgayHD, Ngaygiao) HoaDonCT(SoHD, MaSP, Soluong, Giamgia) BoPhan(MaBP, TenBP)

#### ✓ Tạo các bảng dựa trên lược đồ quan hệ ở trên theo mẫu sau:

| Tbl_NhanVien (DS Nhân Viên)   |           |      |  |  |  |  |
|-------------------------------|-----------|------|--|--|--|--|
| FieldName                     | DataType  | Size |  |  |  |  |
| MANV                          | Text      | 3    |  |  |  |  |
| НО                            | Text      | 20   |  |  |  |  |
| TEN                           | Text      | 10   |  |  |  |  |
| PHAI                          | Yes/No    |      |  |  |  |  |
| NGAYSINH                      | Date/Time |      |  |  |  |  |
| NGAYVL                        | Date/Time |      |  |  |  |  |
| DIACHI                        | Text      | 30   |  |  |  |  |
| ANH34                         | OLE       |      |  |  |  |  |
| MABP                          | Text      | 3    |  |  |  |  |
| Khoá chính: MANV              |           |      |  |  |  |  |
| Tbl_KhachHang (DS Khách Hàng) |           |      |  |  |  |  |
| MAKH                          | Text      | 5    |  |  |  |  |
| TENKH                         | Text      | 30   |  |  |  |  |
| DCKHACH                       | Text      | 30   |  |  |  |  |

| FieldName     | DataType        | Size     |
|---------------|-----------------|----------|
| MASP          | Text            | 5        |
| TENSP         | Text            | 40       |
| DVT           | Text            | 10       |
| DONGIA        | Currency        |          |
| Khoá chính: N | <b>AASP</b>     |          |
| Tbl_l         | HoaDon (Hoá H   | Don)     |
| SOHD          | Text            | 5        |
| MAKH          | Text            | 5        |
| MANV          | Text            | 3        |
| NGAYHD        | Date/Time       |          |
| NGAYGIAO      | Date/Time       |          |
| Khóa chính: S | OHD             |          |
| Tbl_HoaDonC   | T (Chi tiết của | Hóa Đơn) |
| SOHD          | Text            | 5        |
| MASP          | Text            | 5        |
| SOLUONG       | Number          | Integer  |
| GIAMGIA       | Number          | Single   |

Number

Tbl SanPham (DS San Phẩm)

Khoá chính: MAKH

| Khoá : SOHI | ) + MASP |
|-------------|----------|
|             |          |

|--|

DTKHACH

FAX

| 101_201          |      |    |  |  |
|------------------|------|----|--|--|
| MABP             | Text | 3  |  |  |
| TENBP            | Text | 40 |  |  |
| Khoá chính: MABP |      |    |  |  |

Text

Text

## ✓ Tao mối quan hê:

Mỗi hoá đơn do 1 Nhân viên lập, một Nhân viên có thể lập nhiều hoá đơn

11

20

- Mỗi hoá đơn được lập cho một khách hàng, một khách hàng có thể có nhiều hoá đơn \_
- Mỗi hoá đơn có nhiều dòng chi tiết, một dòng chi tiết chỉ thuộc một hoá đơn \_
- Mỗi Nhân viên chỉ thuộc một bộ phận, một bộ phận có thể có nhiều nhân viên.
- Mỗi dòng chi tiết dùng ghi nhận số lượng, tỷ lệ giảm giá của một mặt hàng trong một hoá đơn, mỗi sản phẩm có thể xuất hiện ở các hoá đơn tiếp theo.
- Mỗi Nhân viên chỉ thuộc một bộ phân nào đó trong cơ quan. Mỗi bộ phân có thể có nhiều \_ nhân viên.
- Nhập dữ liệu mẫu cho các Bảng:

#### Tbl\_Nhanvien

| MANV | НО           | TEN    | PHAI | NGAYSINH   | NGAYVL     | DIACHI              | DIENTHOAI   |
|------|--------------|--------|------|------------|------------|---------------------|-------------|
| 001  | Nguyễn Khánh | Ngọc   | No   | 08/12/1948 | 01/05/1992 | 507 Đinh Tiên Hoàng | (08)8658963 |
|      |              |        |      |            |            | Q.1                 |             |
| 002  | Hoàng Tú     | Anh    | No   | 19/02/1952 | 14/08/1992 | 908 Chương Dương    | (08)8745612 |
| 003  | Châu Ngọc    | Phương | Yes  | 30/08/1963 | 01/04/1992 | 722 Mai Xuân Thưởng | (08)8450203 |
| 004  | Phạm Hùng    | Minh   | Yes  | 19/09/1937 | 03/03/1993 | 41 Phan Xích Long   | (08)8456023 |
| 005  | Bùi Công     | Sinh   | Yes  | 04/03/1955 | 17/10/1993 | 14 Hùng Vương       | (08)8674036 |
| 006  | Trần Vĩ      | Minh   | Yes  | 02/07/1963 | 17/10/1993 | 111 Cống Quỳnh      | (08)8716027 |
| 007  | Mai Kiều     | Oanh   | No   | 29/05/1960 | 02/01/1994 | 456 Nguyễn Công Trứ | (08)8476502 |
| 008  | Phạm Hoài    | Trâm   | No   | 09/01/1958 | 05/03/1994 | 26 Lê Hồng Phong    | (08)8445020 |
| 009  | Đỗ Thanh     | Anh    | Yes  | 27/01/1966 | 15/11/1994 | 07 Hoàng Diệu       | (08)8745230 |

## Tbl\_KhachHang

|       | _               |                        |             |                  |
|-------|-----------------|------------------------|-------------|------------------|
| MAKH  | TENKH           | DIACHI                 | DIENTHOAI   | FAX              |
| KH001 | Anh Hằng        | 120 Hà Tôn Quyền Q.5   | (08)8171717 | (084)(08)8171717 |
| KH002 | Chị Hồng        | 24 Kỳ Con Q.1          | (08)8800256 | (084)(08)8800256 |
| KH003 | Quốc Anh        | 6 Kỳ Hoà Q.10          | 0918852258  | (084)(08)8852258 |
| KH004 | Hồ Hán          | 8 Phạm Văn Khoẻ Q.8    | (08)8430156 | (084)(08)8430156 |
| KH005 | KoKo Company    | 90 An Dương Dương Q.5  | (08)8250152 |                  |
| KH006 | Queen Cozinha   | 891 An Dương Vương Q.1 | 0918743051  |                  |
| KH007 | Quốc Cường      | 10 Tản Đà Q.10         | (08)8950203 |                  |
| KH008 | Suối Trà        | 2817 Minh Phụng Q.TB   | (08)8356210 | (084)(08)8356210 |
| KH009 | Cafe Sông Trăng | 187 Lão Tử Q.1         | (08)9450210 |                  |
| KH010 | Anh Viễn        | 45 Sư Vạn Hạnh Q.10    | (08)8654790 | (084)(08)8654790 |

#### Tbl SanPham

| MASP  | TENSP                | DVT   | DONGIA    | MASP  | TENSP                 | DVT   | DONGIA    |
|-------|----------------------|-------|-----------|-------|-----------------------|-------|-----------|
| H0001 | Bút chì đen          | Cái   | 1.000     | H0014 | Nước Yến              | Thùng | 120.000   |
| H0002 | Bút lơng kim         | Cái   | 14.000    | H0015 | Pepsi                 | Thùng | 80.000    |
| H0003 | Băng Nhạc Sony       | Cái   | 8.500     | H0016 | Quạt Trung Quốc       | Cái   | 100.000   |
| H0004 | Beer Tiger           | Thùng | 180.000   | H0017 | Rượu chát đỏ          | Chai  | 55.000    |
| H0005 | Bút sáp              | Hộp   | 18.000    | H0018 | Rượu Napoleon         | Chai  | 145.000   |
| H0006 | CocaCola             | Thùng | 80.000    | H0019 | Rượu Shampagne        | Chai  | 80.000    |
| H0007 | Cassette Sharp 100W  | Cái   | 1.950.000 | H0020 | Tivi Sharp 14"        | Cái   | 3.200.000 |
| H0008 | Cassette Sharp 500W  | Cái   | 2.800.000 | H0021 | Tivi Sony 20"         | Cái   | 4.500.000 |
| H0009 | Lưỡi lam Gillete     | Hộp   | 4.500     | H0022 | Tập 100 trang         | Cuoán | 1.250     |
| H0010 | Máy lạnh Sony 1      | Cái   | 4.500.000 | H0023 | Tập 50 trang          | Cuốn  | 800       |
| H0011 | Máy lạnh Sony 2      | Cái   | 6.600.000 | H0024 | Tủ lạnh Sharp 200 lít | Cái   | 4.500.000 |
| H0012 | Nồi cơm điện Sony    | Cái   | 1.500.000 | H0025 | Tủ lạnh Sony 100 lít  | Cái   | 3.450.000 |
| H0013 | Nồi cơm điện Toshiba | Cái   | 1.350.000 | H0026 | Video Sony            | Cái   | 2.800.000 |

#### Tbl HoaDon

| SOHD  | MAKH  | MANV | NGAYHD     | NGAYGIAO   | SOHD  | MAKH  | MANV | NGAYHD     | NGAYGIAO   |
|-------|-------|------|------------|------------|-------|-------|------|------------|------------|
| HD002 | KH001 | 004  | 26/06/2000 | 02/07/2000 | HD019 | KH003 | 004  | 05/08/2001 | 13/08/2001 |
| HD004 | KH009 | 009  | 04/08/2000 | 06/08/2000 | HD023 | KH009 | 004  | 18/11/2001 | 07/12/2001 |
| HD005 | KH005 | 001  | 05/08/2001 | 10/08/2001 | HD024 | KH005 | 009  | 15/12/2001 | 17/12/2001 |
| HD008 | KH009 | 001  | 21/10/2001 | 30/10/2001 | HD026 | KH003 | 008  | 20/01/2002 | 25/01/2002 |
| HD011 | KH003 | 003  | 16/02/2001 | 12/03/2001 | HD027 | KH007 | 003  | 08/02/2002 | 15/02/2002 |

#### Tbl HoaDonCT

| SOHD  | MASP  | SOLUONG | GIAMGIA | SOHD  | MASP  | SOLUONG | GIAMGIA |
|-------|-------|---------|---------|-------|-------|---------|---------|
| HD002 | H0004 | 15      | 0.00%   | HD023 | H0002 | 12      | 20.00%  |
| HD002 | H0005 | 6       | 0.00%   | HD023 | H0010 | 80      | 20.00%  |
| HD004 | H0006 | 80      | 15.00%  | HD023 | H0026 | 60      | 20.00%  |
| HD004 | H0011 | 70      | 15.00%  | HD024 | H0009 | 10      | 0.00%   |
| HD004 | H0022 | 30      | 0.00%   | HD024 | H0014 | 30      | 0.00%   |
| HD005 | H0003 | 9       | 0.00%   | HD024 | H0018 | 24      | 0.00%   |
| HD008 | H0013 | 7       | 25.00%  | HD026 | H0006 | 35      | 0.00%   |

Đại học Tài chính - Marketing

Khoa Công nghệ thông tin

| HD008 | H0023 | 32 | 0.00%  | HD026 | H0008 | 18 | 0.00%  |
|-------|-------|----|--------|-------|-------|----|--------|
| HD008 | H0024 | 25 | 25.00% | HD026 | H0009 | 80 | 0.00%  |
| HD011 | H0019 | 39 | 0.00%  | HD026 | H0015 | 30 | 0.00%  |
| HD011 | H0021 | 70 | 0.00%  | HD026 | H0020 | 20 | 0.00%  |
| HD019 | H0012 | 8  | 5.00%  | HD026 | H0023 | 24 | 0.00%  |
| HD019 | H0016 | 65 | 5.00%  | HD027 | H0007 | 63 | 0.00%  |
| HD019 | H0025 | 15 | 0.00%  | HD027 | H0017 | 44 | 25.00% |
| HD023 | H0001 | 36 | 20.00% | HD027 | H0019 | 15 | 0.00%  |

Tbl\_BoPhan

| 101_201 |                  |
|---------|------------------|
| MABP    | TENBP            |
| PKD     | Phòng kinh doanh |
| CH1     | Cửa hàng số 1    |
| CH2     | Cửa hàng số 2    |

CÂU 2: Dựa trên Cơ sở dữ liệu QLBanHang.accdb, hãy thực hiện hiệu chỉnh thuộc tính của các Bảng

- ✓ Ý nghĩa các thuộc tính của các trường (field):
  - Tbl\_NhanVien:
    - MANV: Bắt buộc phải nhập đủ 3 ký số, màu xanh
    - HO: Không được để trống
    - TEN: Không được để trống, có chỉ mục chấp nhận chỉ mục trùng
    - PHAI: Qui ước Yes: Nam, No: Nữ. Định dạng sao cho khi nhập Yes (hay -1) sẽ hiện ra Nam và No (hay 0) sẽ hiện ra Nữ
    - NGAYSINH: Định dạng dữ liệu Ngày/Tháng/Năm
    - NGAYVL: Định dạng Ngày/Tháng/Năm. Phải < Ngày hiện tại</li>
    - DIENTHOAI: Qui ước nhập ký số, tối thiểu là 7 ký tự
    - BOPHAN: Trực thuộc 1 trong 3 bộ phận P.Kinh Doanh, Cửa hàng số 1, cửa hàng số 2
    - Nhân viên vào làm việc không thể dưới 18 tuổi
  - Tbl\_KhachHang:
    - MAKH: Bắt buộc 2 ký tự đầu là chữ in, 3 ký tự còn lại là số, màu xanh
    - TENKH: Không được để trống, có chỉ mục, chỉ mục có thể trùng
    - DIENTHOAI: Qui ước là ký số, tối thiểu là 7 ký tự
    - FAX: Qui ước như sau: (084)-(61)-887766
  - Tbl\_SanPham:
    - MASP: Bắt buộc theo qui ước: Một ký tự đầu là chữ in, 4 ký tự còn lại là số, màu xanh
    - TENSP: Không được trống, có chỉ mục, chỉ mục có thể trùng
    - DVT: Chỉ nhận 1 trong các giá trị: Cái, hộp, thùng, chai.
    - DONGIA: Định dạng tiền tê, có 2 số lẻ, giá trị mặc nhiên = 0, giá trị nhập phải  $\geq 0$
  - Tbl\_HoaDon và Tbl\_HoaDonCT:
    - SOHD: Hai ký tự đầu là HD, 3 ký tự còn lại là ký số
    - NGAYHD: Định dạng Ngày/Tháng/Năm, mặc định là ngày hiện tại, giá trị nhập vào không được sau ngày hiện tại
    - NGAYGIAO: Định dạng Ngày/Tháng/Năm
    - SOLUONG: Giá trị mặc định = 1, giá trị nhập phải > 0, không được rỗng
    - GIAMGIA: Định dạng theo tỉ lệ %, có 2 số lẻ, giá trị mặc định = 0, giá trị nhập nằm trong khoảng từ 0 đến 1 (0% 100%)
    - Ràng buộc: Ngày giao phải sau ngày Hoá đơn trong bảng HoaDon

CÂU 3: Dựa trên cơ sở dữ liệu QLBanHang.accdb thực hiện tạo hộp danh sách (combo box hay listbox) trong các bảng sau:

- Tbl\_NhanVien:
  - ✓ Phai: Tạo hộp danh sách liệt kê hai giá trị Nam, Nữ tương ứng với 0, -1
- Tbl\_SanPham:
  - ✓  $\overline{\text{D}}\text{VT}$ : Tạo hộp danh sách liệt kê các 4 giá trị: Cái, hộp, thùng, chai
- Tbl\_HoaDon:
  - ✓ MaKH: Tạo hộp danh sách liệt kê MAKH, TENKH được nhận từ bảng Tbl\_KhachHang
  - ✓ MANV: Tạo hộp danh sách liệt kê MANV, họ và tên của Nhân viên được nhận từ bảng Tbl\_NhanVien
- Tbl\_HoaDonCT:
  - ✓ SOHD: Tạo hộp danh sách liệt kê số hoá đơn được nhận từ Tbl\_HoaDon
  - ✓ MASP: Tạo hộp danh sách liệt kê MASP, TENSP được nhận từ Tbl\_SanPham

CÂU 4: Dựa trên cơ sở dữ liệu QLBanHang.accdb thực hiện nhập thêm dữ liệu cho các bảng:

**Lưu ý:** khi nhập dữ liệu nếu xảy ra lỗi thì Sinh viên tự nhận định nguyên nhân xảy ra lỗi (khoá chính bị trùng, qui ước nhập liệu, ràng buộc dữ liệu, ...)

- ✓ Tbl\_NhanVien: 005, Hùng, Nam, 15/01/2002,...
- ✓ Tbl\_NhanVien: Hiệu chỉnh ngày vào làm (NGAYVL) của Nhân viên tên Minh = 10/12/1978
- ✓ Tbl\_KhachHang: KHG11, Công Ty Đại Dương,...
- ✓ Tbl\_SanPham: SP001, Bút lông viết bảng, Cây, 15000,...
- ✓ Tbl\_HoaDon: Hiệu chỉnh hoá đơn số HD010: MAKH=KH001, MANV=010, NGAYHD=01/01/2001
- ✓ Tbl\_HoaDonCT: HD003, H0033, 10, 0

# QUERY

CÂU 5: Dựa trên cơ sở dữ liệu QLBanHang.accdb thực hiện tạo các truy vấn sau:

- Truy vấn một bảng:
- ✓ Qry1. Cho biết các thông tin về khách hàng
- ✓ Qry2. Cho biết tên Sản phẩm và đơn giá của các sản phẩm
- ✓ Qry3. Cho biết Họ và Tên, địa chỉ và số điện thoại của các Nhân viên
- ✓ Qry4. Cho biết mã khách hàng, tên khách hàng, địa chỉ khách hàng mà trong tên có từ Cường
- Qry5. Cho biết tên khách hàng, số điện thoại của những khách hàng có địa chỉ ở đường An Dương Vương
- ✓ Qry6. Cho biết mã sản phẩm, tên sản phẩm, đơn giá của các sản phẩm có hiệu Sharp
- ✓ Qry7. Lập danh sách các nhân viên Nam thuộc Phòng Kinh doanh
- ✓ Qry8. Lập danh sách các sản phẩm (TENSP, DVT, GIA) của các sản phẩm có đơn vị tính là Hộp và Thùng
- ✓ Qry9. Cho biết các sản phẩm Tivi có đơn giá trong khoảng từ 1 triệu đến 3 triệu
- ✓ Qry10. Cho biết các thông tin các sản phẩm Sharp và Toshiba
- ✓ Qry11. Cho biết các thông tin về nhân viên có tên Minh
- Qry12. Lập danh sách các nhân viên nữ (MANV, HO, TEN, NGAYVL, DIACHI) thuộc các cửa hàng
- ✓ Qry13. Cho biết các thông tin về các nhân viên có tuổi từ 30 đến 40
- ✓ Qry14. Cho biết thông tin về các Nhân viên đã vào làm được 9 năm trở lên
- ✓ Qry15. Cho biết các Hoá đơn (SOHD, NGAYHD) được giao hàng trong vòng 5 ngày
- ✓ Qry16. Cho biết các sản phẩm có đơn giá từ 1 triệu trở lên

CÂU 6: (Truy vấn trên nhiều Table) Dựa trên cơ sở dữ liệu QLBanHang.accdb thực hiện tạo các truy vấn sau:

- Qry17: Liệt kê họ tên nhân viên và số hoá đơn, ngày hoá đơn, mã khách hàng do nhân viên đó đảm nhận
- Qry18: Liệt kê số hoá đơn, ngày hoá đơn, tên sản phẩm, đơn vị tính, đơn giá, số lượng của tất cả hoá đơn do nhân viên Trâm thực hiện.
- Qry19: Liệt kê số hoá đơn, ngày hoá đơn, tên khách hàng, tên nhân viên của các hoá đơn phát sinh trong quí 3/ 2001
- Qry20: Cho biết tên khách hàng, tên sản phẩm mà khách hàng đó mua với số lượng trên 50
- Qry21: Cho biết họ tên nhân viên đã lập những hoá đơn nào (số hoá đơn), tên sản phẩm, đơn vị tính, số lượng, đơn giá
- Qry22: Liệt kê số hoá đơn, ngày hoá đơn, tên sản phẩm, thành tiền ((1-giảm giá) x (số lượng x đơn giá))
- Qry23: Cho biết các khách hàng (tên khách hàng) đã mua tủ lạnh có số hoá đơn, ngày hoá đơn, số lượng, đơn giá, thành tiền ((1-giảm giá) x (số lượng x đơn giá)) trên 2 triệu đồng
- Qry24: Cho biết những khách hàng nào (tên khách hàng) và số hoá đơn, ngày hoá đơn, số lượng, đơn giá, thành tiền ((1-giảm giá) x (số lượng x đơn giá)) đã mua Tivi, Video hay bất kỳ sản phẩm nào có số lượng trên 50
- Qry25: Cho biết Phòng kinh doanh đã bán những sản phẩm nào
- Qry26: Liệt kê tên khách hàng, tên sản phẩm, số lượng của các khách hàng mua các sản phẩm được giảm 5, 10 và 25% theo thứ tự số lượng tăng dần.
- CÂU 7: Dựa trên cơ sở dữ liệu QLBanHang.accdb thực hiện tạo các truy vấn sau:

#### Truy vấn có tham số

- Qry27: Liệt kê số hoá đơn, ngày hoá đơn, trị giá hoá đơn của nhân viên có tên được nhập khi thực hiện
- Qry28: Liệt kê số hoá đơn, tên khách hàng, số lượng, đơn giá, thành tiền ((1-giamgia ) x (Soluong X Dongia)) đã mua sản phẩm có tên khi thực hiện.
- Qry29: Liệt kê tên khách hàng, tên sản phẩm, số lượng trong khoảng thời gian T1...T2 được nhập khi thực hiện
- Qry30: Liệt kê doanh số bán hàng của bộ phận có tên được biết khi thực thi
- Qry31: Liệt kê số hoá đơn, doanh số của năm được biết khi thực thi

#### Outter Join

- Qry32: Liệt kê họ tên các nhân viên chưa lập (bán ) được hoá đơn (mặt hàng) nào
- Qry33: Liệt kê các sản phẩm chưa bán được

CÂU 8: Dựa trên cơ sở dữ liệu QLBanHang.accdb thực hiện tạo các truy vấn tổng hợp dữ liệu sau:

Truy vấn có nhóm dữ liệu (total query)

- Qry34: Liệt kê số hoá đơn, ngày hoá đơn, tên khách hàng, họ tên nhân viên, trị giá của các hoá đơn phát sinh trong tháng 8/2000
- Qry35: Liệt kê tên khách hàng, tên sản phẩm và số lượng mà khách hàng đó đã mua
- Qry36: Liệt kê 5 sản phẩm có số lượng bán cao nhất
- Qry37: Cho biết doanh số bán hàng của từng năm
- Qry38: Liệt kê 3 khách hàng có doanh số cao nhất
- Qry39: Thống kê nhân viên theo mẫu sau:

| Tên bộ phận | Tổng số Nhân viên | Số Nhân viên nam | Số Nhân viên nữ |
|-------------|-------------------|------------------|-----------------|
|             |                   |                  |                 |

Qry40: Thống kê số lượng hoá đơn và doanh số của Nhân viên theo mẫu sau:

Đại học Tài chính - Marketing

| Họ tên Nhân viên | Tổng số Hoá đơn | Doanh số |
|------------------|-----------------|----------|
|                  |                 |          |

Với doanh số được tính theo công thức sau: (1-giảm gíá)\* (số lượng\* đơn giá) Qry41: Thống kê số lượng, trị giá sản phẩm theo mẫu sau:

| Tên sản phẩm | Số lượng | Trị giá |
|--------------|----------|---------|
|              |          | -       |

Qry42: Thống kê số lượng của mỗi quí trong năm 2001 theo mẫu sau:

| Tên sản phẩm | Quí | Số lượng |
|--------------|-----|----------|
|              |     |          |

Qry43: Thống kê doanh số của của khách hàng từng năm:

| Tên khách hàng | Năm | Doanh số |
|----------------|-----|----------|
|                |     |          |

## CÂU 9: Truy vấn chéo

Qry44: Thống kê doanh số bán hàng của Nhân viên theo mẫu sau:

|                   | 2000 | 2001 | 2002 | Tổng cộng |
|-------------------|------|------|------|-----------|
| Nguyễn Khánh Ngọc |      |      |      |           |
| Hoàng Tú Anh      |      |      |      |           |
|                   |      |      |      |           |

Qry45: Thống kê doanh số mua hàng của khách hàng theo mẫu:

|          | 2000 | 2001 | 2002 | Tổng cộng |
|----------|------|------|------|-----------|
| Anh Hằng |      |      |      |           |
| Chị Hồng |      |      |      |           |

Qry46: Thống kê số lượng sản phẩm theo từng quí trong năm 2001:

|              | Quí 1 | Quí 2 | Quí 3 | Quí 4 | Tồng cộng |
|--------------|-------|-------|-------|-------|-----------|
| Bút chì đen  |       |       |       |       |           |
| Bút lông kim |       |       |       |       |           |

Qry47: Thống kê số lượng theo mẫu:

| Bút chì đen  | Anh hằng | Chị Hồng | <br>Tổng cộng |
|--------------|----------|----------|---------------|
| Bút lông kim |          |          |               |

Qry48: Thống kê doanh số bán hàng của từng bộ phận theo mẫu:

|              | Cửa hàng số 1 | Cửa hàng số 2 | ••• | Tổng cộng |
|--------------|---------------|---------------|-----|-----------|
| Bút chì đen  |               |               |     |           |
| Bút lông kim |               |               |     |           |

CÂU 10: Dựa trên cơ sở dữ liệu QLBanHang.accdb thực hiện tạo các truy vấn hành động

### Make Table Query

- Qry49: Tạo bảng Tbl\_NhanvienNam gồm các trường Mã nhân viên, họ tên, ngày sinh, số năm làm việc, bộ phận chứa dữ liệu Nhân viên nam được trích từ bảng Tbl\_NhanVien
- Qry50: Tạo bảng Tbl\_sanPhamTmp chứa dữ liệu Tivi, Tủ lạnh được trích từ Tbl\_SanPham.
- Qry51: Tạo bảng Tbl\_KHSPTmp gồm có các trường tên khách hàng, tên sản phẩm, trị giá (1giamgia)\* (soluong\*dongia)
- Qry52: Tạo bảng Tbl\_SPTmp gồm có các trường Tên sản phẩm, tổng số lượng

### **Append Query**

- Qry53: Thêm Nhân viên nữ thuộc Cửa hàng số 2 vào Tbl\_NhanvienNam từ Tbl\_Nhanvien
- Qry54: Thêm các sản phẩm Cassette và máy lạnh có đơn giá trên 3 triệu đồng vào bảng Tbl\_SanPhamTmp từ bảng Tbl\_SanPham Update Query
- Qry55: Chuyển nhân viên nữ từ Cửa hàng số 2 về phòng kinh doanh trong bảng Tbl\_NhanVienNam
- Qry56: Giảm giá 10% cho sản phẩm tủ lạnh trong Tbl\_SanPham

# **Delete Query**

Qry57: Xoá các nhân viên Nam không thuộc Phòng kinh doanh trong bảng Tbl\_NhanvienNam Qry58: Xoá các sản phẩm Tivi, Cassette trong bảng Tbl\_SanPhamTmp

Qry

# BÀI TẬP B : Quản Lý Vật Tư

Người ta muốn lưu trữ và truy xuất thông tin liên quan đến các chứng từ nhập xuất hàng, bao gồm: ngày, loại nhập/xuất, số phiếu, họ tên khách hàng, nhập xuất vật tư gì, ở kho nào, do nhân viên nào phụ trách, số lượng, trị giá hàng. Cùng thông tin về từng loại vật <u>tư như: tên vật tư,</u> <u>quy cách, đơn vị tính; thông tin về các kho hàng: tên kho, địa chỉ</u> kho; thông tin về nhân viên: họ, tên, ngày sinh, ngày vào làm. bậc lương

Giả sử dữ liệu mà người ta muốn lưu trữ như sau: <u>Danh mục kho:</u>

| MAKHO | TENKHO     | DCKHO                        |
|-------|------------|------------------------------|
| СН    | Chánh Hưng | Quận 8                       |
| LB    | Long Bình  | Xã Long Bình                 |
| PX    | Phú Xuân   | Xã Tăng Nhơn Phú - Nhà Bè    |
| TD    | Thủ Đức    | 123 Trần Xuân Soạn - Thủ Đức |

<u>Danh mục vật tư:</u>

| MAVT | TENVT           | QCACH      | DVTINH |
|------|-----------------|------------|--------|
| TN01 | Tôn nhựa xanh   | 1.2 x 0.8m | Tấm    |
| TN02 | Tôn nhựa trắng  | 1.2 x 0.8m | Tấm    |
| TS03 | Tôn sóng 3 ly   | 2 x 1.9m   | Tấm    |
| TS05 | Tôn sóng 5 ly   | 2 x 1.6m   | Tấm    |
| VE03 | Ván ép con ngựa | 3 ly 1.5   | Tấm    |
| VE05 | Ván ép Tân Mai  | 5 ly 1.5   | Tấm    |

#### Danh sách nhân viên:

| MANV | HOTENNV               | NGSINH   | NU  | DCHI                   | BIENCHE | NGAYVL   | LGCB       | GHICHU                                            | HINH |
|------|-----------------------|----------|-----|------------------------|---------|----------|------------|---------------------------------------------------|------|
| SP01 | Võ Nhất Tùng          | 16/11/56 | No  | 5 Nam Kỳ Khởi<br>Nghĩa | Yes     | 10/09/90 | 500,000.00 | Chuyên viên điện toán, phân<br>tích viên hệ thống |      |
| SP02 | Trương Thị Thu        | 17/07/64 | Yes | 184 Lê Văn Sỹ          | Yes     | 10/09/93 | 480,000.00 | Quản trị viên                                     |      |
| VT01 | Đỗ Tuấn Duy           | 25/12/77 | No  | 55 Hồ Hảo Hớn          | Yes     | 15/05/94 | 420,000.00 | Lập trình viên                                    |      |
| VT02 | Nguyễn Hoài<br>Thương | 18/09/69 | Yes | 302 Đường 3-2          | Yes     | 15/07/95 | 400,000.00 | Kỹ sư điện toán                                   |      |
| VT03 | Trần Văn Bình         | 26/10/70 | No  | 717 Trần Hưng<br>Đạo   | No      | 20/10/94 | 380,000.00 | Đồ hoạ                                            |      |
| VT04 | Nguyễn Văn Ánh        | 01/01/78 | No  | 345 Nhật tảo           | No      | 12/09/97 | 200,000.00 | Kỹ sư điện tử                                     |      |

## Bảng chi tiết nhập xuất:

| STT | NGAY     | LOAI | PHIEU | КНАСН          | LYDO                   | МАКНО | MAVT | SOLG  | DONGIA    | MANV |
|-----|----------|------|-------|----------------|------------------------|-------|------|-------|-----------|------|
| 1   | 02/05/95 | N    | A012  | Cô Bảy Tuyết   | Xuất vãng lai          | LB    | VE03 | 50.00 | 500.00    | SP01 |
| 2   | 02/05/95 | Х    | B011  | Cậu Sáu Thông  | Nhập theo HD 01        | TD    | TS05 | 10.00 | 1,200.00  | SP01 |
| 3   | 06/05/95 | Х    | A013  | Trần Ngọc Dũng | Sửa kho Long Bình      | СН    | TS05 | 5.00  | 1,000.00  | SP01 |
| 4   | 02/05/95 | N    | N015  | Lý Thuỳ Vân    | Chuyển hàng cứu trợ    | PX    | VE05 | 50.00 | 1,000.00  | SP02 |
| 5   | 05/05/95 | N    | X012  | Ông mười Tới   | Mua gỗ xây căn tin     | СН    | VE05 | 12.00 | 2,000.00  | VT02 |
| 6   | 06/05/95 | Х    | X013  | Dì Năm Huyền   | Bán cửa hàng Đồng Tháp | TD    | TS03 | 5.00  | 6,000.00  | VT01 |
| 7   | 06/05/95 | N    | N016  | Trần Ngọc Dũng | Che nhà để xe          | СН    | TS05 | 10.00 | 10,000.00 | SP02 |
| 8   | 07/05/95 | N    | X020  | Hoàng ái Trân  | Bán CHVTXD Nhà Bè      | СН    | TS05 | 4.00  | 6,000.00  | VT02 |
| 9   | 07/05/95 | N    | X023  | Vũ Thuý Huyền  | Cho xí nghiệp Anh Vũ   | TD    | TS03 | 2.00  | 2,000.00  | SP02 |

# CÂU 1 TABLE

- 1. Từ yêu cầu trên, anh (chị) hãy tạo 1 cơ sở dữ liệu (database) tên QLVT (Quản lý vật tư) để lưu trữ các thông tin trên.
- 2. Trong DataBase QLVT.accdb, hãy tạo các table có cấu trúc như sau:

#### Table DMKHO: gồm các Field:

| Tên trường   | Kiểu dữ liệu                                                               |
|--------------|----------------------------------------------------------------------------|
| <b>MAKHO</b> | Text dài 2, format: chữ hoa, Input mask: 2 chữ, bắt buộc nhập, lập Primary |
|              | Key                                                                        |
| TENKHO       | Text 20, bắt buộc nhập                                                     |
| DCKHO        | Text 40                                                                    |

#### **Table DMVT**

|            | · · · ·                                                                  |
|------------|--------------------------------------------------------------------------|
| MAVT       | Text dài 4, format: chữ hoa, Input mask: 2 chữ, 2 số, bắt buộc nhập, lập |
|            | Primary Key                                                              |
| TENVT      | Text 30, bắt buộc nhập                                                   |
| QCACH      | Text 15                                                                  |
| DVTINH     | Text 10                                                                  |
| Table NHA  | NVIEN                                                                    |
| Tên trường | Kiểu trường                                                              |
| MANV       | Text dài 4, format: chữ hoa, Input mask: 2 chữ, 2 số, bắt buộc nhập, lập |
|            | Primary Key                                                              |
| HOTENNV    | Text 30, bắt buộc nhập                                                   |
| NGSINH     | Date/time, format dd/mm/yyyy                                             |
| NU         | Yes/no (Yes: nữ)                                                         |
| DCHI       | Text 50                                                                  |
| BCHE       | Yes/no                                                                   |
| NGAYVL     | Date/time, format dd/mm/yyyy, Inputmask gõ theo dạng format mà không cần |
| 1          |                                                                          |

|        | gõ dấu /                                                                |
|--------|-------------------------------------------------------------------------|
| LGCB   | Number, chon field size là Integer, format Standard, decimal place là 0 |
| GHICHU | Memo                                                                    |
| HINH   | OLE Obiect                                                              |

#### **Table NHAPXUAT:**

| STT      | Auto Number (counter)                                                            |
|----------|----------------------------------------------------------------------------------|
| NGAY     | Format dd/mm/yyyy, lập InputMask, bắt buộc nhập, mặc nhiên hiện ngày hiện tại    |
| LOAI     | Text 1, format chữ hoa, bắt buộc nhập                                            |
| PHIEU    | Text 4, format chữ hoa, bắt buộc nhập                                            |
| KHACH    | Text 30, bắt buộc nhập                                                           |
| LYDO     | Text 50                                                                          |
| MAKHO    | Text 2, format chữ hoa, bắt buộc nhập, lookup từ bảng DMKHO gồm 2 cột Makho,     |
|          | Tenkho                                                                           |
| MAVT     | Text 4, format chữ hoa, bắt buộc nhập, lookup từ bảng DMVT gồm 2 cột MaVT, TenVT |
| SOLG     | Number Integer, format standard, 0 số lẻ, bắt buộc nhập, >0, báo lỗi             |
| TRIGIA   | Number Double, format standard, 0 số lẻ, bắt buộc nhập, >0, báo lỗi              |
| MANV     | Text 4, format chữ hoa, bắt buộc nhập                                            |
| 3 Må Des | ion View oue toble NILLADVILLAT                                                  |

**3.** Mở Design View của table NHAPXUAT

- Thử chèn thêm 1 field vào sau 1 field nào đó, sau đó xoá đi.

- Thử di chuyển field MANV của table NHAPXUAT lên sau field Ngay, sau đó trả lại thứ tư ban đầu.

- Tập chuyển đổi giữa màn hình Design View và màn hình Datasheet View của table này.
- 4. Tập lại việc thêm, chèn, sửa, bỏ bớt field của table NHANVIEN (tương tự câu 3). Sau đó *nhớ* trả lại tên, thứ tự và kiểu dữ liệu của các field giống như ban đầu.
- 5. Thiết lập liên kết giữa các Table trên
- 6. Chuyển sang màn hình Datasheet View của Table và nhập liệu cho các Table trên.
- 7. Bổ sung thêm 1 số nhân viên với các độ tuổi khác nhau.
- 8. Trên CSDL QLVT.accdb thực hiện
  - 7.1 Tìm phiếu mang số X013
  - 7.2 Tìm người khách mang tên Huyền
  - 7.3 Xem Table NHAPXUAT được sắp thứ tự theo Mã kho và theo Mã vật tư
  - 7.4 Mở Table NHAPXUAT và tập dùng các chức năng freeze, Hide Column, Print Preview.
  - 7.5 Tập copy, đổi tên Table, xóa Table. Lưu ý: Phải trả lại tên và số lượng Table như ban đầu

# CÂU 2 QUERY

Trên CSDL QLVT accdb thực hiện các Query sau:

- 1. Tạo Query lọc các phiếu xuất hàng. Danh sách gồm: Ngay, Phieu, Ho Ten Khach, Kho, Vattu, Soluong, Tien
- 2. Tao Query loc các phiếu xuất trong ngày 2/5/95. Danh sách gồm các côt như trên
- 3. Người ta muốn có một danh sách các phiếu nhập hàng và có số lượng nhỏ 5 hoặc các phiếu xuất hàng mà có số lượng lớn hơn 20. Hãy thực hiện yêu cầu trên, danh sách gồm các cột trên
- **4.** Người ta muốn biết tổng số lượng và tổng trị giá hàng cả nhập và xuất của Table NHAPXUAT. Danh sách có kết quả dạng như sau:

| TỔNG SỐ LƯỢNG | TỔNG TRỊ GIÁ |
|---------------|--------------|
|               |              |

5. Như câu 4 nhưng được nhóm theo từng loại Nhập, Xuất có kết quả dạng sau

| LOẠI | TỔNG SỐ LƯỢNG | TỔNG TRỊ GIÁ |
|------|---------------|--------------|
| Ν    |               |              |
| Χ    |               |              |

6. Lập danh sách tính tổng số lượng và tổng trị giá nhập, xuất của từng loại vật tư. Danh sách có kết quả tương tự như sau:

| VAT TU          | LOAI | TONG SO LUONG | TONG TRI GIA |
|-----------------|------|---------------|--------------|
| Tôn sóng 3 ly   | N    | 2             | 4000         |
| Tôn sóng 3 ly   | Х    | 5             | 30000        |
| Tôn sóng 5 ly   | N    | 14            | 124000       |
| Tôn sóng 5 ly   | Х    | 15            | 17000        |
| Ván ép con ngựa | N    | 50            | 25000        |
| Ván ép Tân Mai  | N    | 62            | 74000        |

7. Người ta muốn biết có bao nhiêu phiếu Xuất hàng trong ngày 6/5/95 và tính tổng trị giá hàng, trị giá lớn nhất, trị giá nhỏ nhất và trị giá trung bình của các phiếu xuất hàng trong Table NhapXuat

| SỐ LƯỢNG PHIẾU | Tổng trị giá hàng | Phiếu xuất cao | Phiếu xuất thấp | Phiếu xuất trung |
|----------------|-------------------|----------------|-----------------|------------------|
| XUẤT           | Xuất              | nhất           | nhất            | bình             |
| 2              | 35000             | 30000          | 5000            | 17500            |

8. Tạo Query TIENPHUCAP gồm các trường sau:

MaNV, HOTENNV, LGCB, NamTN, PhucapTN, TongLuong

Trong đó:

- NamTN: year(date())- year([NgayVL])
- PhucapTN: NamTN \* LGCB

# Trình bày các Query sau gồm các Field: MANV, HOTEN, NGSINH, GIOITINH (Nam, nu), NGAYVL, BIENCHE, LGCB với các yêu cầu sau:

- 9. Các nhân viên sinh sau ngày 30/4/1975
- **10.** Có lương cơ bản từ 300000 đến 350000
- 11. Đã làm được từ 10 năm trở lên
- **12.** Tuổi trên 40
- 13. Mã NV bắt đầu từ VT
- 14. Mã NV bắt đầu từ VT00 đến VT05
- 15. MãNV không bắt đầu bằng chữ V
- 16. Có tuổi lớn hơn 50 hoặc nhỏ hơn 30
- 17. Danh sách 5 hóa đơn nhập xuất mới nhất
- **18.** Cho biết số nhân viên Nam, số nhân viên Nữ, chỉ dùng 1 Query

#### **Paremeter Query**

- **19.** Danh sách các hóa đơn trong một khoảng thời gian được nhập từ bàn phím (chia thành các trường hợp nhập từ ngày đến ngày, từ tháng đến tháng,...)
- **20.** Người ta muốn lấy danh sách các nhân viên khi nhập 2 ký tự đầu của Mã NV, danh sách được sort theo tuổi giảm dần
- **21.** Liệt kê thông tin về 2 nhân viên với 2 Mã NV được nhập bất kỳ từ bàn phím Ví dụ nhập mã NV thứ 1, nhập Mã NV thứ 2. Mở rộng cho trường hợp 3, 4 nhân viên.
- 22. Lập danh sách các nhân viên sinh trong 1 tháng nào đó
- 23. Kiểm tra xem trong tháng này (tháng hiện tại) có người nào sinh nhật không, hãy liệt kê.
- 24. Tạo danh sách các nhân viên vào làm ở cơ quan từ một năm nào đó (được nhập từ bàn phím) trở về trước

## CROSSTAB QUERY

25. Tạo 1 Query Crosstab kiểm tra các vật tư theo từng kho như sau

| TENKHO     | TONG | Tôn sóng 3 ly | Tôn sóng 5 ly | Ván ép con ngựa | Ván ép Tân Mai |
|------------|------|---------------|---------------|-----------------|----------------|
| CHÁNH HƯNG | 31   |               | 19            |                 | 12             |
| LONG BÌNH  | 50   |               |               | 50              |                |
| Phú Xuân   | 50   |               |               |                 | 50             |
| Thủ Đức    | 17   | 7             | 10            |                 |                |

**26.** Tạo Query kiểm tra hàng ngày các kho nhập xuất bao nhiêu lần có dạng sau

| TENKHO        | 02/05/95 | 05/05/95 | 06/05/95 | 07/05/95 |
|---------------|----------|----------|----------|----------|
| CHÁNH<br>HƯNG |          | 1        | 2        | 1        |
| LONG BÌNH     | 1        |          |          |          |
| Phú Xuân      | 1        |          |          |          |
| Thủ Đức       | 1        |          | 1        | 1        |

**27.** Tạo Query kiểm tra từng người xuất các hóa đơn trong những ngày nào, tổng số tiền họ đã thu là bao nhiêu, có dạng sau:

| HOTENNV        | LOAI | THANH TIEN | 02/05/95 | 06/05/95 |
|----------------|------|------------|----------|----------|
| Hoàng sư Huynh | Х    | 17000      | 1        | 1        |
| Vũ Như Cẩn     | Х    | 30000      |          | 1        |

#### QUERY ACTION

- **28.** Tạo bảng NVPHU từ bảng NHANVIEN
- **29.** Tạo bảng NVKYCUU từ bảng NHANVIEN gồm các nhân viên đã làm từ 10 năm trở lên
- **30.** Cập nhật tăng thêm 30000 tại cột LGCB cho những nhân viên làm từ 5 năm trở lên
- 31. Cập nhật tăng thêm 50000 tại cột LGCB cho những nhân viên là biên chế
- **32.** Trong bảng NHAPXUAT tạo thêm cột Thanhtien, sau đó tạo một Query dùng để cập nhật giá trị cho Query này (với giá trị Thanhtien:[SOLG] \*[DONGIA])
- **33.** Xóa các nhân viên nữ trong bảng NVPHU
- **34.** Xóa các nhân viên trong bảng NVPHU có tuổi từ 20 trở xuống
- **35.** Chèn thêm các nhân viên nữ và các nhân viên có tuổi từ 20 trở xuống trong bảng NHANVIEN vào bảng NVPHU, sau đó kiểm tra lại dữ liệu của bảng này so với bảng NHANVIEN
- **36.** Hiển thị các nhân viên đã làm các hóa đơn NHAPXUAT
- **37.** Hiển thị các nhân viên chưa làm hóa đơn NHAPXUAT nào
- 38. Hiển thị các vật tư đã có trong bảng NHAPXUAT
- **39.** Hiển thị các vật tư không có trong bảng NHAPXUAT
- **40.** Hiển thị các kho chưa làm hóa đơn NHAPXUAT nào